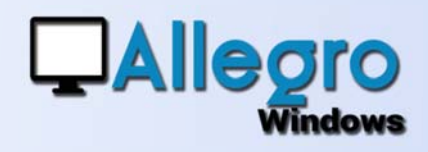

### DOEL

Verbeteren van de import van elektronische facturen(e-fff en andere)

### **INLEIDING**

### **EFFF LUXEMBURG**

Alhoewel er nog niets officieel is wat betreft de elektronische facturatie in Luxemburg zou deze in principe zich baseren po het Belgisch systeem. Daarom heeft Allegro reeds het voortouw genomen om de parameters aan te passen. We maken tevens van de gelegenheid gebruik om de parameters te onderscheiden per dagboek en de import van de bestanden te verbeteren.

## **INFORMATIE**

#### **DE UPDATE**

Bij de update van een voorgaande versie zullen de bestaande parameters automatisch overgenomen worden.

## STAP 1A

#### **PARAMETERS AANMAKEN**

Ga in het menu Extra/e-Invoicing/parameters om nieuwe parameters aan te maken. Voer de referentie in, het aanmaken gaat vervolgens via de keuze van de documenttypes aankopen of verkopen en facturen en/of creditnota's. Voeg een omschrijving toe.

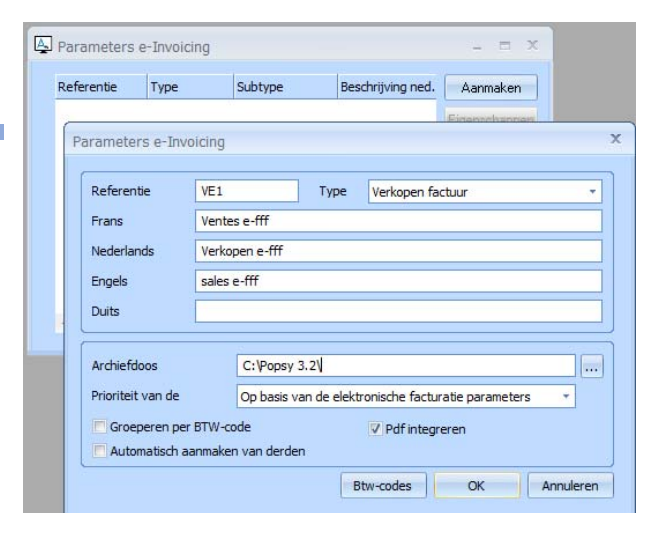

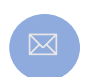

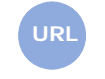

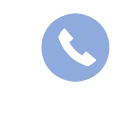

Allegro North Coremansstraat 22 Bus 1 2600 Berchem

Sales@allegro.be

www.allegro.be

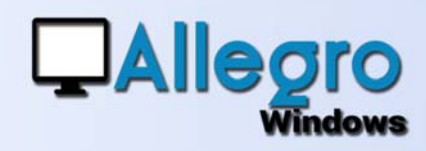

### STAP 1B

#### **PARAMETERS VERVOLG**

In het tweede deel van het scherm kiest u de directory om de behandelde bestanden te archiveren.

Duid aan met welke parameters eerst rekening moet worden gehouden, diegene die hier werden opgegeven of die uit de fiches derden.

| erentie           | Туре        | Subtype         | Bes                                                   | chrijving ned.   | Aanmaken      |  |  |  |
|-------------------|-------------|-----------------|-------------------------------------------------------|------------------|---------------|--|--|--|
|                   |             |                 |                                                       |                  | Financianonan |  |  |  |
| arameters         | e-Invoici   | ng              |                                                       |                  |               |  |  |  |
| Referentie VE1    |             | 1               | Type                                                  | Verkopen fach ur |               |  |  |  |
| Frank Vank        |             | inter e fff     |                                                       |                  |               |  |  |  |
| Frans             | Ve          | ventes e-m      |                                                       |                  |               |  |  |  |
| Nederlands        | s Ve        | Verkopen e-fff  |                                                       |                  |               |  |  |  |
| Engels            | sa          | sales e-fff     |                                                       |                  |               |  |  |  |
| Duits             |             |                 |                                                       |                  |               |  |  |  |
|                   |             |                 |                                                       |                  |               |  |  |  |
| Archiefdoos       |             | C:\Popsy 3.2\   |                                                       |                  |               |  |  |  |
| Prioriteit van de |             | Op basis van    | Op basis van de elektronische facturatie parameters 🔹 |                  |               |  |  |  |
| Groepe            | ren per BT\ | V-code          |                                                       | V Pdf integr     | eren          |  |  |  |
| Automa            | tisch aanm  | aken van derden |                                                       |                  |               |  |  |  |

Vink naar keuze de opties aan:

- Voor het groeperen van de detaillijnen per BTW code om zo minder boekingslijnen te genereren
- Het automatisch aanmaken van derden, welke de gegevens uit het bestand zal gebruiken om de fiche aan te maken indien deze nog niet bestaat
- De pdf integreren om de pdf aan de boeking te koppelen

## **STAP 2**

#### **DE KNOP BTW CODE**

Nog steeds in hetzelfde scherm dient de knop BTW Code om de verschillende te behandelen btw codes toe te voegen. U voert er de BTW code en de algemene

rekening in waarop de herkende lijnen geboekt moeten worden.

| Stw-codes - |    |                | <br>  |            |          |
|-------------|----|----------------|-------|------------|----------|
| 2 Btw-cod   | de | 2 Basisboeking | Perc  | BTW regime | Aanmaken |
| 21          |    | 700000         | 21.00 | Plichtig   |          |

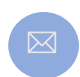

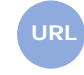

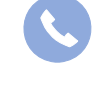

Allegro North Coremansstraat 22 Bus 1 2600 Berchem

Sales@allegro.be

www.allegro.be

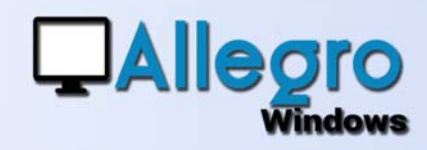

## **STAP 3**

### PARAMETERS KOPPELEN AAN DAGBOEKEN

Via het menu parameters/dagboeken kan u nu, per dagboek, de import parameters koppelen die hierboven werden aangemaakt. Zo kan u, naargelang het gebruikte dagboek, de elektronische facturen op verschillende manieren boeken.

| Beschrijving    |               | Verschil                                   |
|-----------------|---------------|--------------------------------------------|
| Referentie      | PV1           | Tabel                                      |
| Omschrijving    | Ventes        | Financieel                                 |
| Туре            | Facturen *    | Rekening 🔎                                 |
| Actief          | o Ja 👘 Neen   | Bankrekening Common +                      |
| Invoeren van de | e alpunting   |                                            |
| Begin tekst     | 2             | BIC                                        |
| Eind tekst      |               | IBAN                                       |
| Verso tekst     |               | Bank                                       |
| Bewaren doc.    |               |                                            |
| Nummering       |               | Ident debiteur (Lux)                       |
| Document        | 8             | De boekingen groeperen                     |
| Automatisch     | 🕞 Ja 🔍 Neen   | BTW codes van de Alg. Rekeningen gebruiken |
| OGM prefix type | Document nr - | Import (electronische facturatie)          |
| OGM prefix      | 123           | Factuar VE1 Verkopen EFFF                  |
|                 |               | Credinola                                  |

### **STAP 4**

### **DE IMPORT VAN BESTANDEN**

Importeer de bestanden via het menu Extra/e-Invoicing /Import Aankopen of verkopen.

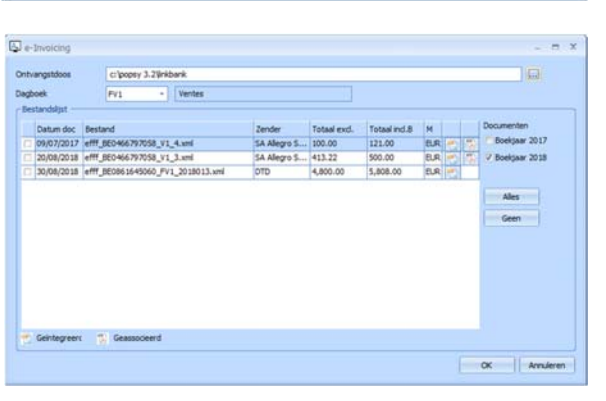

Kies de ontvangst directory. De bestanden worden getoond met de naam van de verzender van de factuur, de bedragen excl. en incl BTW alsook de al dan niet geïntegreerde bijlage. Ga verder met de keuze van het dagboek waarin de facturen moeten geïmporteerd worden. Enkel de dagboeken met gekoppelde parameters zijn beschikbaar. Om de import niet te moeten verlaten voor het wijzigen van het boekjaar kan u in dit scherm ook het boekjaar kiezen waarin geïmporteerd moet worden. Eindig met de keuze van de document en klik op "OK".

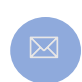

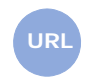

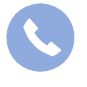

Allegro North Coremansstraat 22 Bus 1 2600 Berchem

Sales@allegro.be

www.allegro.be

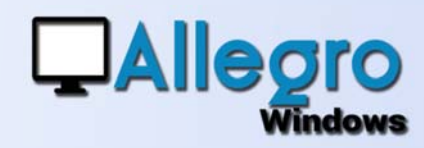

### **STAP 5A**

#### **DE INVOER**

Kies de invoer die overeenstemt met de gedane import via het menu invoer. Als het invoerscherm opent is het reeds vooraf ingevuld en wordt in een tweede scherm de gekoppelde pdf weergegeven.

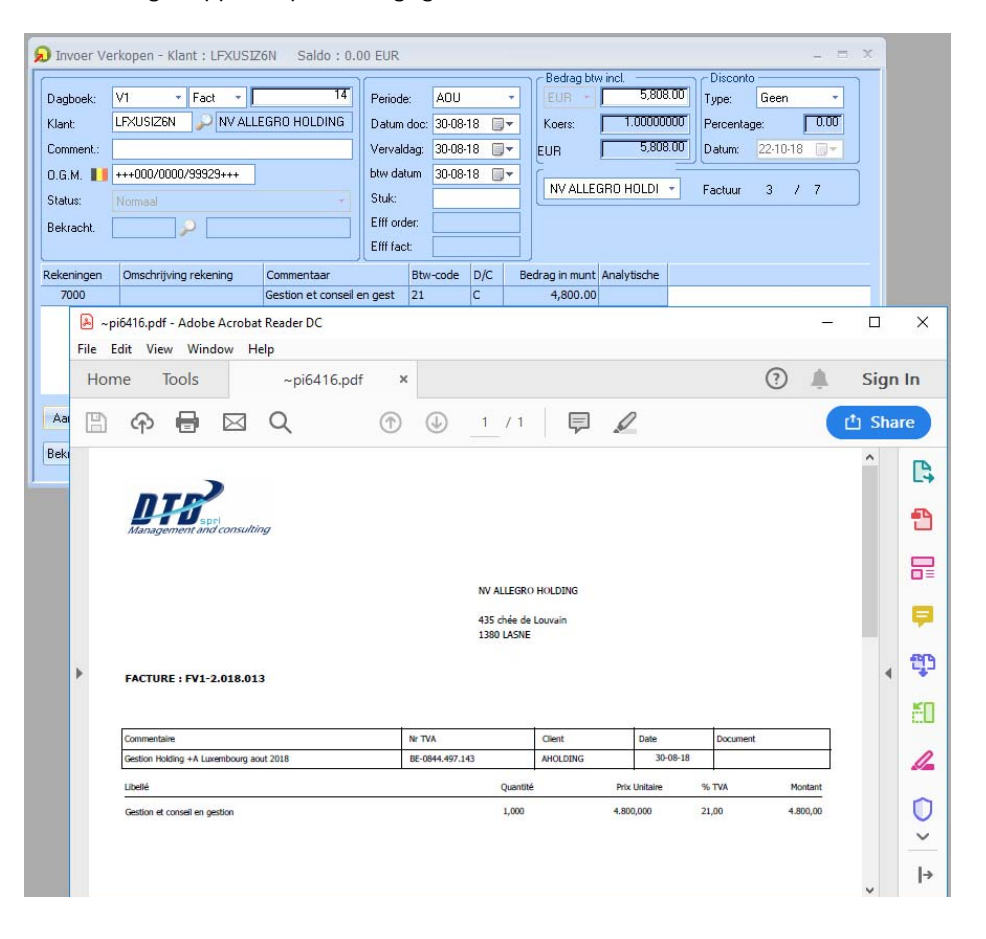

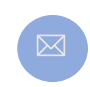

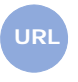

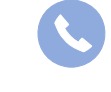

Allegro North Coremansstraat 22 Bus 1 2600 Berchem

Sales@allegro.be

www.allegro.be

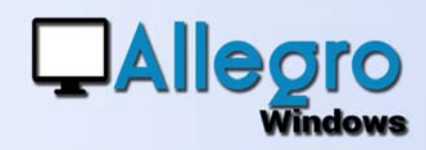

### **STAP 5B**

### DE AUTOMATISCH AANGEMAAKTE DERDEN

Wanneer de optie werd gekozen in de parameters, zal Allegro automatisch de ongekende derden aanmaken en ze een willekeurige referentie geven. Als deze referentie niet voldoet,

| D Invoer Ve | erkopen              | - Klar | nt : LF | XUSIZ6 | N Sa    | ldo : 0.0 |  |
|-------------|----------------------|--------|---------|--------|---------|-----------|--|
| Dagboek:    | V1                   | *      | Fact    | - [    |         | 14        |  |
| Klant:      | LFXUSI               | Z6N    |         | V ALLE | GRO HOI | DING      |  |
| Comment.:   |                      |        |         |        |         |           |  |
| 0.G.M. 📕    | +++000/0000/99929+++ |        |         |        |         |           |  |
| Status:     | Normaa               |        |         |        |         | *         |  |
| Bekracht.   |                      | 5      |         |        |         |           |  |
|             |                      |        |         |        |         |           |  |

klik dan op het vergrootglas om de lijst met derden op te roepen. U kan dan kiezen om een andere bestaande referentie te gebruiken of de willekeurige referentie om te zetten naar een andere met de knop "transfereren".

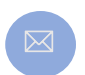

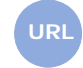

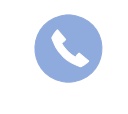

Allegro North Coremansstraat 22 Bus 1 2600 Berchem

Sales@allegro.be

www.allegro.be